令和7年1月8日

# R6 愛知県公立高校 WEB 出願「本番実施」について

STEP① 新規ユーザ登録 [1月8日(水)~10日(金)]

※学校認証コードは、「 」です。

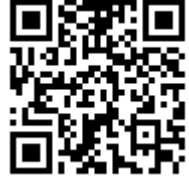

※「本人氏名」は、中学校の名簿に記載されている氏名を使用してください。 ※氏名に外字が含まれる場合は、入力できる文字に置き換えて登録してください。 ※「卒業(見込)年月」は、「2025年3月卒業見込み」を選択してください。 ※「ユーザ ID」と「ログインパスワード」はメモを取り、確実に保管をしてください。 ※「連絡用メールアドレス(=サブアドレス)」の登録を推奨します。

## STEP② 出願情報登録 [各選抜区分の示す期間]

※三者懇談での決定に基づき、「選抜種別」「志願先高等学校」等を正確に入力してください。
※「本人現住所」は、「〇丁目〇番地〇〇」や「アパート名」等を正確に入力してください。
※「連絡先電話番号」には、「自宅」もしくは「保護者」の電話番号を入力してください。
※「保護者氏名」には、「世帯主の氏名」を入力してください。

※「特色選抜志望理由」や「欠席に関する自己申告」等の登録を、忘れずに行ってください。

### ★「差し戻し」があった場合は、直ちに正しい情報を入力し直してください。

# STEP③ 入学検定料の納付 [各選抜区分の示す期間]

※実際の入金を、選択した方法にしたがって行ってください。

★ STEP②の「中学校の承認」が完了した時点から納付が可能です。

STEP④ 受検票のダウンロード及び印刷 [各選抜区分の示す期間]

※実際に印刷を行い、担任に提出してください。(枠線に沿って切り取ってください)

### ★ 返却後は各自で大切に保管し、入試当日に持参してください。

### その他の注意事項

☆ 操作に関するお問い合わせは、コールセンター(050-3311-9311)へお願いします。

- ☆「合格通知書」は各自でダウンロードし、大切に保管してください。
- ☆ 合格者登校の日程については、各高校のホームページ等でご確認ください。